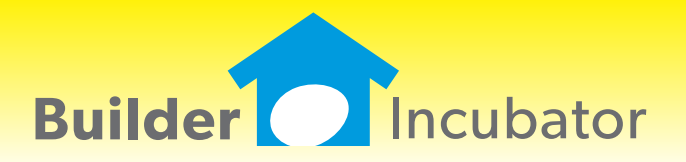

**BI WebPortal 2020** 

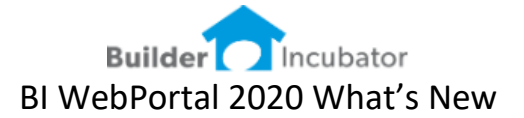

# Mar-2020 Release: BIWebPortal 2020a Version: 2020.01-1.1.295

# An Overview of the Client List in the WebPortal

Software Report: WEBP-Several

The CLIENTS from PSClient are displayed in the WebPortal using the CLIENT LIST menu option. Any changes made in PSClient are automatically updated directly to the WebPortal and of course any changes made in the WebPortal are automatically updated to PSClient – no SYNCing step is required.

| Home Job List Citerr List My ToDo's Configuration |           |            |        |            |                   |               |                 |                |               |           |          |          |
|---------------------------------------------------|-----------|------------|--------|------------|-------------------|---------------|-----------------|----------------|---------------|-----------|----------|----------|
| Clients                                           |           |            |        |            |                   |               |                 |                |               |           | Set Filt | ter      |
| Client ID                                         | Last Name | First Name | Status | Job Number | Address           | Subdivision   | Sales Rep       | Superintendent | Model         | Elevation |          |          |
| A1                                                | Smith     | Jonny      | Sold   | ASG100     | 1547 Northgate    | Astor Gardens | Darrel Williams | Adam Stevens   | Alafia - ASG  |           | E        | ÷        |
| A2                                                | Johnson   | Alan       | Sold   | ECR100     | 1680 Stonewood Rd | Echo Ranch    | Darrel Williams | John Smith     | Dresdin - ECR |           | I        | ±        |
| A3                                                | Williams  | Ernie      | Sold   | ECR101     | 1682 Stonewood Rd | Echo Ranch    | Darrel Williams | John Smith     | Alafia - ECR  |           | E        | <u>.</u> |
|                                                   |           |            |        |            |                   |               |                 |                |               |           |          |          |

The Client List can be FILTERED by the filter menu located on the far right.

| lient List Filter  |                       |                 |                |                |                    |
|--------------------|-----------------------|-----------------|----------------|----------------|--------------------|
| Client Status      | Hot<br>Spec.<br>Other | Medium<br>Model | Cold<br>E-Lead | Sold           | Sold-Contingent    |
| Sales Person       | Sales Person          |                 |                |                |                    |
| Buyer Last name    | Buyer Last name       | •               |                | Co Buyer       | Co Buyer Last name |
| Subdivision        | Subdivision           |                 |                | Model          | Model              |
| Job Address        | Job Address           |                 |                | Job Number     | Job Number         |
| Lot Number         | Lot Number            |                 |                | Client ID      | Client ID          |
| Added Date         | From                  | То              | Co             | ontract Signed | From To            |
| Final Closing      | From                  | То              |                |                |                    |
| Construction Stage | Construction Sta      | ge              |                |                |                    |

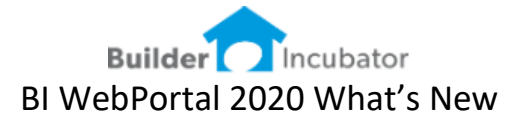

# Client List FILTER

Software Report: WEBP-Several

User can filter the client list using several methods, including wild cards. Notice below I filtered the Job Number with ASG\* (where \* is a wild card).

| Client Status     | Hot<br>Spec.<br>Other | Medium<br>Model<br>CX | Cold<br>E-Lead | Sold            | ☐ Sold-Contir<br>ed | ngent |
|-------------------|-----------------------|-----------------------|----------------|-----------------|---------------------|-------|
| Sales Person      | Sales Person          | 1                     |                |                 |                     |       |
| Buyer Last name   | Buyer Last na         | ame                   |                | Co Buyer        | Co Buyer Last name  | ÷     |
| Subdivision       | Subdivision           |                       |                | Model           | Model               |       |
| Job Address       | Job Address           |                       |                | Job Number      | ASG*                |       |
| Lot Number        | Lot Number            |                       |                | Client ID       | Client ID           |       |
| Added Date        | From                  | То                    |                | Contract Signed | From                | То    |
| Final Closing     | From                  | То                    |                |                 |                     |       |
| onstruction Stage | Construction          | Stage                 |                |                 |                     |       |

This results in the Client List being filtered to display only job numbers beginning with ASG

|           |           |            |        | _ |            |   |                |               |                 |                |              |           |   |          |  |
|-----------|-----------|------------|--------|---|------------|---|----------------|---------------|-----------------|----------------|--------------|-----------|---|----------|--|
| Client ID | Last Name | First Name | Status |   | Job Number |   | Address        | Subdivision   | Sales Rep       | Superintendent | Model        | Elevation |   |          |  |
| A1        | Smith     | Jonny      | Sold   |   | ASG100     |   | 1547 Northgate | Astor Gardens | Darrel Williams | Adam Stevens   | Alafia - ASG |           | E | Ŧ        |  |
| A7        | Foster    | Eddie      | Sold   |   | ASG101     |   | 1549 Northgate | Astor Gardens | Darrel Williams | Adam Stevens   | Alafia - ASG |           | E | ÷        |  |
| A8        | Morgan    | Leah       | Sold   |   | ASG102     |   | 1551 Northgate | Astor Gardens | Bob Richards    |                |              |           | E | ÷        |  |
| A9        | Rivera    | Dario      | Sold   |   | ASG103     |   | 1553 Northgate | Astor Gardens | Darrel Williams | Adam Stevens   | Alafia - ASG |           | E | <u>*</u> |  |
| A10       | Roberts   | Clint      | Sold   |   | ASG104     |   | 1555 Northgate | Astor Gardens | Bob Richards    |                |              |           | Ħ | <u>.</u> |  |
| A11       | Campbell  | Glenn      | Sold   |   | ASG105     |   | 1557 Northgate | Astor Gardens | Bob Richards    | Adam Stevens   |              |           | Ħ | <u>.</u> |  |
| A14       | Huges     | Mike       | Sold   |   | ASG107     |   | 1561 Northgate | Astor Gardens | Bob Richards    | Adam Stevens   |              |           | Ħ | <u>+</u> |  |
| A25       | Taylor    | Bill       | Sold   |   | ASG113     |   | 1573 Northgate | Astor Gardens | Mike Tifton     | Adam Stevens   |              |           | E | ÷        |  |
|           |           |            |        |   |            | - |                |               |                 |                |              |           |   |          |  |

# Here is how the WILDCARD filtering works

Use the \* character in front and/or at the end of the search term to indicate how it should be handled. search\* = starts with :: \*search = ends with :: \*search\* = contains.

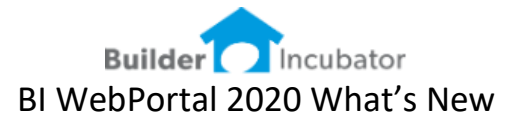

#### **<u>Client List Columns</u>**

Software Report: WEBP-Several

The CLIENT LIST contains fields that can be turned ON or OFF – this will determine which COLUMNS are displayed when viewing the Client List from the WebPortal.

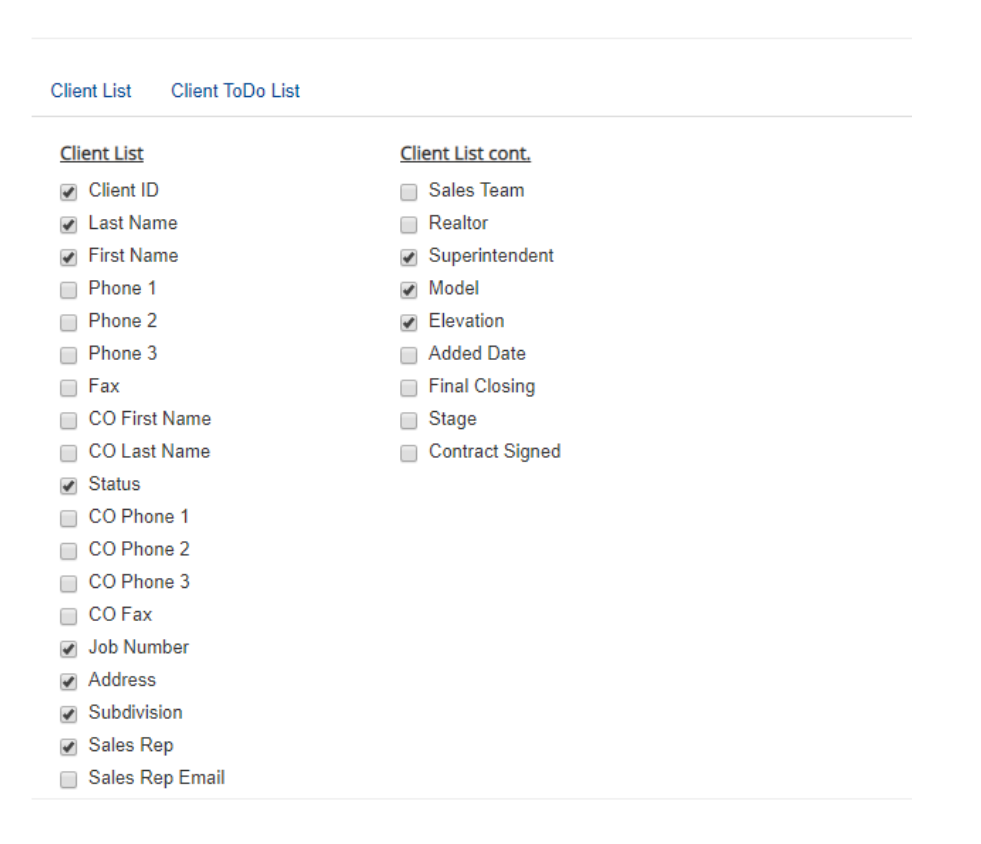

Builder List Configuration for Office

| Cli | ion | te |
|-----|-----|----|
|     | CII | G  |

Group by -

| Client ID | Last Name | First Name | Status | Job Number | Address           | Subdivision   | Sales Rep       | Superintendent | Model         | Elevation |
|-----------|-----------|------------|--------|------------|-------------------|---------------|-----------------|----------------|---------------|-----------|
| A1        | Smith     | Jonny      | Sold   | ASG100     | 1547 Northgate    | Astor Gardens | Darrel Williams | Adam Stevens   | Alafia - ASG  |           |
| A2        | Johnson   | Alan       | Sold   | ECR100     | 1680 Stonewood Rd | Echo Ranch    | Darrel Williams | John Smith     | Dresdin - ECR |           |
| A3        | Williams  | Emie       | Sold   | ECR101     | 1682 Stonewood Rd | Echo Ranch    | Darrel Williams | John Smith     | Alafia - ECR  |           |

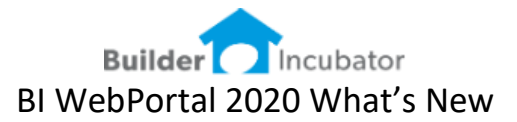

# **Client List ICONS**

Software Report: WEBP-Several

Client List ICONS located on the far right are determined based on the User Group setting.

| Client ID | Last Name | First Name | Status | Job Number | Address           | Subdivision   | Sales Rep       | Superintendent | Model         | Elevation |   |   |          |
|-----------|-----------|------------|--------|------------|-------------------|---------------|-----------------|----------------|---------------|-----------|---|---|----------|
| A1        | Smith     | Jonny      | Sold   | ASG100     | 1547 Northgate    | Astor Gardens | Darrel Williams | Adam Stevens   | Alafia - ASG  |           | Ħ | ۵ | <u>.</u> |
| A2        | Johnson   | Alan       | Sold   | ECR100     | 1680 Stonewood Rd | Echo Ranch    | Darrel Williams | John Smith     | Dresdin - ECR |           | E | ٥ | <u>.</u> |
| A3        | Williams  | Emie       | Sold   | ECR101     | 1682 Stonewood Rd | Echo Ranch    | Darrel Williams | John Smith     | Alafia - ECR  |           | Ħ | ۵ | <u>.</u> |

# Web Portal User Groups

These User Group settings also relate to access levels for Document Management.

User Groups are defined as follows.

| Group    | Sub Group                                                  | To-Dos                        | Client Docs   | Job Docs | V-Job Docs |
|----------|------------------------------------------------------------|-------------------------------|---------------|----------|------------|
| Office   | Office Admin<br>Office-Management<br>Office                | Yes                           | Yes           | Yes      | Yes        |
| Sales    | Sales and Design<br>Marketing                              | Yes                           | Yes           | No       | Yes        |
| Field    | Superintendent-<br>Construction Manager<br>Project Manager | Yes                           | No            | Yes      | Yes        |
| Warranty | Warranty Manager<br>Warranty Tech                          | Yes                           | Yes - Limited | No       | Yes        |
| Vendor   | Vendor-Admin<br>Vendor-Acct<br>Vendor-Field                | Yes –<br>Limited-<br>Warranty | No            | No       | Yes        |
| Customer |                                                            | Yes –<br>Limited-<br>Warranty | Yes - Limited | No       | No         |

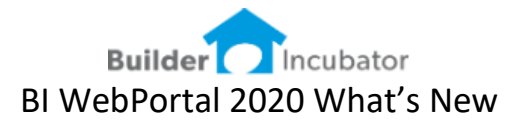

-

# ICONS for Office Admin, Office Management and Office

- Client Level ToDos
- Client Docs
- Job Docs

| E |   | * |
|---|---|---|
| E | ٥ | Ŧ |
| E | ٥ | Ŧ |

# ICONS for Field-Superintendent-Construction Manager-Project Manager

- Client Level ToDos
- Job Docs

| E | *        |
|---|----------|
| E | <u>*</u> |

# ICONS for Sales-Design

- Client Level ToDos
- Client Docs
- Vendor-Job Docs

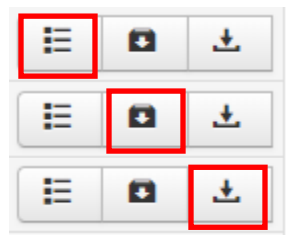

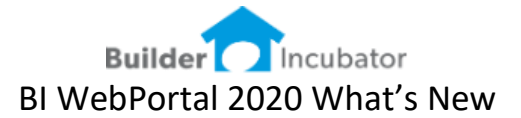

# An Overview of the To-Do structure in the WebPortal

Software Report: WEBP-Several

The WebPortal now supports the management of all To-Do types for all users. All users must be added to the Gemini User Maintenance to enable company wide To-Do management. This does not allow these users to log in directly to Gemini, nor does it impact simultaneous license levels.

- MY TO-DO's works very similar to the PSClient program. This will display all the OPEN To-Do's assigned to the logged in user.
- CLIENT LIST displays an icon to access To-Do's under each client and works very similar to how Client level To-Dos are displayed and managed in PSClient.

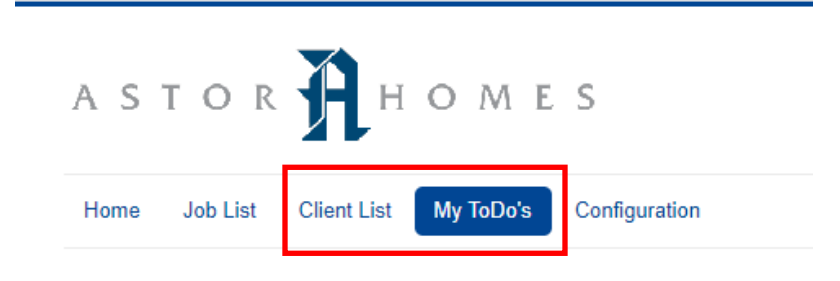

# My ToDo's in the WebPortal

Software Report: WEBP-Several

Selecting the My ToDo's menu will display a list of Open To-Dos assigned to you. On the far right you see ICONS to allow the EDIT of existing ToDo's.

|                 | _                        |             |             |                         |   |
|-----------------|--------------------------|-------------|-------------|-------------------------|---|
| Home Job List   | Client List My ToDo's Co | nfiguration |             |                         |   |
| ToDo's          |                          |             |             |                         |   |
| C Clear filters |                          |             |             |                         |   |
| Due Date        | Туре                     | ToDo By     | Client Name | Description             |   |
| All 🔻           | All                      | All         |             |                         | - |
| 02/20/2020      | 310: Frame Letter        | Adam        | Jonny Smith | Sent Frame letter out   | R |
| 02/29/2020      | 005: Sales Follow Up     | Adam        | Jonny Smith | lest                    | B |
| 03/02/2020      | 020: New Sale            | Adam        | Jonny Smith | test desc               | B |
| 03/04/2020      | 010: General Notes       | Adam        | Jonny Smith | Test ToDo               | Ø |
| 03/04/2020      | 020: New Sale            | Adam        | Jonny Smith |                         | Ø |
| 03/31/2020      | 315: Cabinet Letter      | Adam        | Jonny Smith | Sent Cabinet letter out | Ø |

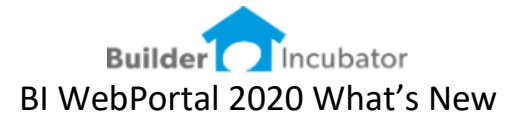

# How to update a ToDo from the My ToDo's menu

Software Report: WEBP-Several

Selecting the EDIT button on the far right presents the EDIT To-Do window. PSClient users will be familiar with most of the fields presented below. Notice the DESCRIPTION field is different – this allows the WebPortal users to add notes in the NEW DESCRIPTION window. These newly added descriptions will be appended to the existing description. This prevents the WebPortal user from removing description text that was previously added.

The user can mark the To-Do as DONE with a COMPLETED DATE. Once marked as completed this To-Do will drop off the My To-Do list – however the To-Do is still listed under the Client's record.

| Hor | ne Job List     | Client List My ToDo's Configuration |
|-----|-----------------|-------------------------------------|
| ΓoD | o's             |                                     |
|     |                 | Transation                          |
|     |                 |                                     |
|     | Entry Date      | 02/14/2020                          |
|     | Due Date        | 02/20/2020                          |
|     | 👁 Туре          | 310: Frame Letter                   |
|     | 👁 ToDo By       | Adam 🔻                              |
|     | Client Name     | Jonny Smith                         |
|     | Description     | Sent Frame letter out               |
|     |                 |                                     |
|     |                 |                                     |
| Г   | New Description |                                     |
|     | New Description |                                     |
|     |                 |                                     |
|     |                 |                                     |
|     | Completed       |                                     |
|     | Notify User     | Supervisor •                        |
|     | Created By      | Supervisor                          |
|     | Done            | No Yes                              |
|     |                 |                                     |
|     | Save Can        | Icel                                |
|     |                 |                                     |

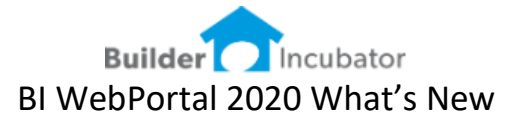

# Adding NEW DESCRIPTION and the User-Date stamp

Software Report: WEBP-Several

When a user adds text into the NEW DESCRIPTION field – notice how the entry updates and then also adds the users name and a date-time indicating when the notes were added.

# Changed by "Adam" on 3/26/2020 2:14 PM

This provides users with more date-time and user information when looking over ToDo notes. This username and date-time stamp are also updated in PSClient.

|                               | Transation                                                     |
|-------------------------------|----------------------------------------------------------------|
| Entry Date                    | 06/15/2019                                                     |
| Due Date                      | 06/18/2019                                                     |
| 👁 Туре                        | 310: Frame Letter V                                            |
| 👁 ToDo By                     | Adam •                                                         |
| Client Name                   | Jonny Smith                                                    |
| Description                   | Sent Frame letter out                                          |
| New Description               | Here are my NEW notes                                          |
|                               |                                                                |
| <ul> <li>Completed</li> </ul> |                                                                |
| Notify User                   | Supervisor •                                                   |
| Created By                    | Supervisor                                                     |
| Done                          | No Yes                                                         |
| Client Name                   | Jonny Smith                                                    |
| Description                   | Changed by "Adam" on 3/26/2020 2:14PM<br>Here are my NEW notes |
| ew Description                |                                                                |

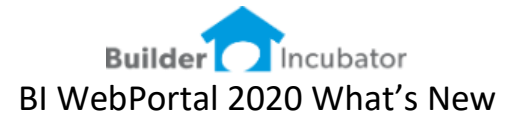

# **CLIENT ToDo's in the WebPortal**

Software Report: WEBP-Several

The Client List menu present a list of all clients and can be filtered to find a specific client and/or a group of clients. To access the CLIENT-TO-DO's select the icon on the far right.

| Home Job L | ist Client List My ToD | o's Configuration |        |            |                   |               |                 |                |               |           |            |
|------------|------------------------|-------------------|--------|------------|-------------------|---------------|-----------------|----------------|---------------|-----------|------------|
| Clients    |                        |                   |        |            |                   |               |                 |                |               |           |            |
| Group by • |                        |                   |        |            |                   |               |                 |                |               |           | Set Filter |
| Client ID  | Last Name              | First Name        | Status | Job Number | Address           | Subdivision   | Sales Rep       | Superintendent | Model         | Elevation |            |
| A1         | Smith                  | Jonny             | Sold   | ASG100     | 1547 Northgate    | Astor Gardens | Darrel Williams | Adam Stevens   | Alafia - ASG  |           | E ±        |
| A2         | Johnson                | Alan              | Sold   | ECR100     | 1680 Stonewood Rd | Echo Ranch    | Darrel Williams | John Smith     | Dresdin - ECR |           | E ±        |
| A3         | Williams               | Emie              | Sold   | ECR101     | 1682 Stonewood Rd | Echo Ranch    | Darrel Williams | John Smith     | Alafia - ECR  |           | 10 ±       |

# How to update a ToDo from the Client List menu

Software Report: WEBP-Several

Select the ToDo ICON on the far right in the selected client row, this will drill down into the To-Do's for that specific client. This is similar to selecting the TRANSACTION button in PSClient when a specific client is highlighted. This presents some client header information as well as the list of ALL ToDos for this client.

| ToDo's for Jonn | y Smith               |                     |            |        |                                                                  |                      |                         |  |               |                 |      |   |
|-----------------|-----------------------|---------------------|------------|--------|------------------------------------------------------------------|----------------------|-------------------------|--|---------------|-----------------|------|---|
| Co Buyer:       |                       | Smith, Tina         |            | NickNa | me:                                                              |                      |                         |  | Status:       | S               |      |   |
| Address:        |                       | 14255 NE 12th Ave   |            | Phone  | 1:                                                               | 813-766-8523         |                         |  | Sales Person: | Darrel Williams |      |   |
| City/State/Zip: |                       | Baltimore, MD 21201 |            | Phone  | 2                                                                |                      |                         |  | Model:        | Alafia - ASG    |      |   |
| Quick Notes:    |                       |                     |            | Fax #: |                                                                  |                      |                         |  | Client ID:    | A1              |      |   |
| Add C Clea      | r filters<br>Due Date | е Туре              | ToDo By    |        | Description                                                      |                      |                         |  |               |                 | Done |   |
| All 🔻           | All 🔹                 | AI                  | All •      |        |                                                                  |                      |                         |  |               |                 | All  |   |
| 06/15/2019      | 06/18/2019            | 9 310: Frame Letter | Adam       |        | Sent Frame letter out                                            |                      |                         |  |               |                 | No   | ø |
| 06/25/2019      | 06/25/2019            | 9 \$A: Addendum     | Supervisor |        | Base Contract Saved (Lot 01-                                     | 100 - 1547 Northga   | ite) [LOTID\$:75]       |  |               |                 | Yes  | ß |
| 07/01/2019      | 07/01/2019            | 9 \$A: Addendum     | Supervisor |        | Added 1 :Opt # 202914:Tile - Floor - Level 9 - Owners Suite-Bath |                      |                         |  | Yes           | Ø               |      |   |
| 07/01/2019      | 07/01/2019            | 9 \$A: Addendum     | Supervisor |        | Added 1 :Opt # 220618:Cabin                                      | iets - Level 6 - Own | ers Suite Bath          |  |               |                 | Yes  | Ø |
| 07/01/2019      | 07/01/2019            | 9 \$A: Addendum     | Supervisor |        | Added 1 :Opt # 222225:Cabin                                      | et Hardware - Leve   | I 2 - Owners Suite Bath |  |               |                 | Yes  | Ø |

To update (edit) a specific To-Do select the icon on the far right.

| Done | • |   |   |  |
|------|---|---|---|--|
| All  |   | • |   |  |
| No   |   |   | ß |  |
| Yes  |   |   | ß |  |
| Yes  |   |   |   |  |
| Yes  |   |   |   |  |
| Yes  |   |   |   |  |

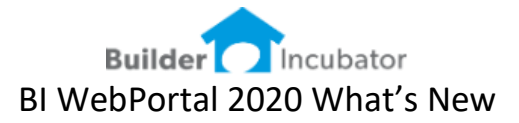

# ToDo's – Which FIELDS can be changed from the WebPortal

Software Report: WEBP-Several

ToDos in the portal work very similar to how they work in PSClient. When editing an existing To-Do these fields can be changed – provided the user is the ToDoBy person.

| Do's |                                                                      |                                                       |    |  |
|------|----------------------------------------------------------------------|-------------------------------------------------------|----|--|
|      |                                                                      | Transati                                              | on |  |
|      | Entry Date<br>Due Date                                               | 02/14/2020<br>02/20/2020<br>310: Frame Letter<br>Adam |    |  |
| (    | Client Name                                                          | Jonny Smith                                           |    |  |
|      | Description                                                          | Sent Frame letter out                                 |    |  |
| New  | Description<br>Description                                           | Sent Frame letter out                                 |    |  |
| New  | Description Description                                              | Sent Frame letter out                                 |    |  |
| New  | Description Description Completed Notify User                        | Sent Frame letter out                                 |    |  |
| New  | Description<br>Description<br>Completed<br>Notify User<br>Created By | Sent Frame letter out                                 |    |  |

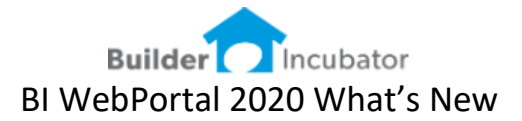

# The Client ToDo List

Software Report: WEBP-Several

When viewing the list of ToDos for a specific Client – the WebPortal offers a few more features beyond the PSClient application.

- Users can access these from their phone or tablet without logging into PSClient
- Users can filter by Entry Date, Due Date, ToDo Type and ToDo By

|   | Entry Date | Due Date   | Туре              | ToDo By    | Description                                                      |
|---|------------|------------|-------------------|------------|------------------------------------------------------------------|
| Γ | All 🔻      | All        | All               | All        |                                                                  |
|   | 06/15/2019 | 06/18/2019 | 310: Frame Letter | Adam       | Sent Frame letter out                                            |
|   | 06/25/2019 | 06/25/2019 | \$A: Addendum     | Supervisor | Base Contract Saved (Lot 01-100 - 1547 Northgate) [LOTID\$:75]   |
|   | 07/01/2019 | 07/01/2019 | \$A: Addendum     | Supervisor | Added 1 :Opt # 202914:Tile - Floor - Level 9 - Owners Suite-Bath |

• Users can filter by description or partial description

|     | Entry Date |     | Due Date   | Туре          |   | ToDo By    |   | Description                                      |                  |
|-----|------------|-----|------------|---------------|---|------------|---|--------------------------------------------------|------------------|
| All | •          | All | •          | All           | Ŧ | All        | v | 202914                                           |                  |
|     | 07/01/2019 |     | 07/01/2019 | \$A: Addendum |   | Supervisor |   | Added 1 :Opt # 202914:Tile - Floor - Level 9 - C | wners Suite-Bath |

• Users can filter DONE or Not Done. ToDo's can be color coded based on completion. The GREEN represents DONE

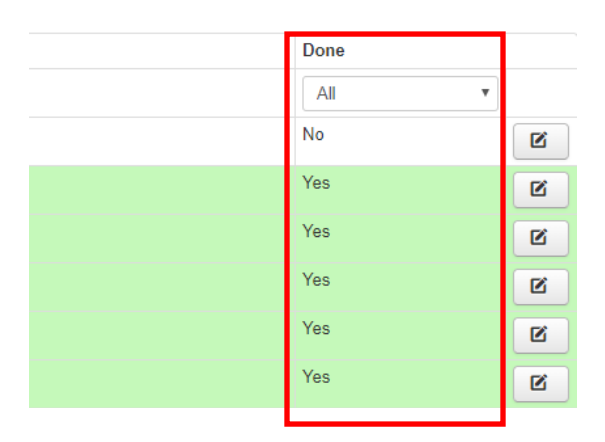

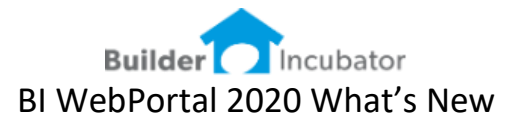

# Creating a ToDo in the WebPortal

Software Report: WEBP-Several

A user can create new ToDo's under each client by selecting the ADD button.

| Home Job List        | Client List N          | ly ToDo's Configura | ation |         |  |  |  |
|----------------------|------------------------|---------------------|-------|---------|--|--|--|
| ToDo's for Jonr      | ny Smith               |                     |       |         |  |  |  |
| Co Buyer:            |                        | Smith, Tina         |       | N       |  |  |  |
| Address:             |                        | 14255 NE 12th Ave   |       | F       |  |  |  |
| City/State/Zip:      |                        | Baltimore, MD 21201 |       |         |  |  |  |
| Quick Notes:         |                        |                     |       |         |  |  |  |
| Add C Cle Entry Date | ar filters<br>Due Date | е Туре              |       | ТоДо Ву |  |  |  |
| All                  | All                    | All                 | •     | All     |  |  |  |
| 06/15/2019           | 06/18/2019             | 310: Frame Letter   |       | Adam    |  |  |  |

This will display the window below and the user can complete the required fields

ToDo's

|                               | Transation        |  |
|-------------------------------|-------------------|--|
|                               |                   |  |
| Entry Date                    | <u>03/26/2020</u> |  |
| Due Date                      | 03/26/2020        |  |
| 👁 Туре                        | Please select •   |  |
| 👁 ToDo By                     | Please select •   |  |
| Client Name                   | Jonny Smith       |  |
| Description                   |                   |  |
| New Description               |                   |  |
| <ul> <li>Completed</li> </ul> |                   |  |
| Notify User                   | Please select •   |  |
| Created By                    | Adam              |  |
| Done                          | No Yes            |  |

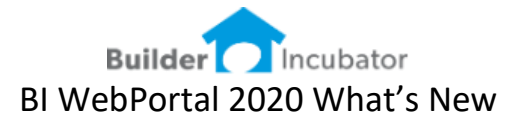

# Creating New ToDos by TYPE

Software Report: WEBP-Several

The WebPortal allows users to create the ToDo utilizing all the Builders ToDo - TYPE configurations. If the Builder adds new ToDo Types and Descriptions in PSClient these will be automatically updated into the WebPortal.

#### ToDo's

|                 |                                                                                                    | Transation |
|-----------------|----------------------------------------------------------------------------------------------------|------------|
|                 |                                                                                                    |            |
| Entry Date      | 03/26/2020                                                                                                    |            |
| Due Date        | 03/26/2020                                                                                                    |            |
| 👁 Туре          | Please select                                                                                                    | T          |
|                 | Please select<br>\$C: Change Order<br>\$O: Custom Option                                                                                                    | A          |
| Client Name     | 005: Sales Follow Up<br>010: General Notes                                                                                                    |            |
| Description     | 020: New Sale<br>105: Contract Review<br>110: Contract Approved<br>205: Selections & Colors<br>305: Job Start<br>310: Frame Letter<br>315: Cabinet Letter<br>501: Start Closing Prep |            |
| New Description | 505: Closing<br>C: Construction<br>L: Letter Sent<br>M1: M1 Legacy<br>M: Mailings<br>R: Request<br>S: Status                                                                         | •          |

| уре         | Descrip | ption                 |     |  |  |
|-------------|---------|-----------------------|-----|--|--|
| Туре        | D       | To-Do Description     | ~   |  |  |
| \$A         |         | Addendum              |     |  |  |
| \$C         |         | Change Order          | _   |  |  |
| \$0         |         | Custom Option         |     |  |  |
| 005         |         | Sales Follow Up       |     |  |  |
| 010         |         | General Notes         |     |  |  |
| 020         |         | New Sale              | _   |  |  |
| 105         |         | Contract Review       | _   |  |  |
| 110         |         | Contract Approved     | _   |  |  |
| 205         |         | Selections & Colors   | _   |  |  |
| 305         |         | Job Start             |     |  |  |
| 310         |         | Frame Letter          |     |  |  |
| 315         |         | Labinet Letter        |     |  |  |
| 501         |         | Start Closing Prep    | _   |  |  |
| 505         |         | Llosing               | _   |  |  |
| <u> </u>    |         | Lonstruction          | _   |  |  |
| <u>L</u>    |         | Letter Sent           | _   |  |  |
| M           |         | Mallings              | _   |  |  |
|             | - v     | MI Legacy<br>Dominant | _   |  |  |
| n<br>c      | - ÷     | Chabus                | _   |  |  |
| 3<br>V      | - ÷     | Visit                 | _   |  |  |
| ŵ           | - ·     | Warrantu              | _   |  |  |
| Π           |         | # dirdiky             | - Y |  |  |
| To Do Type: |         |                       |     |  |  |

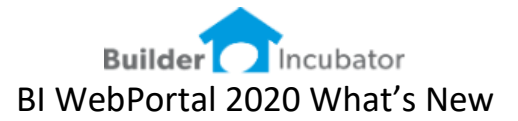

# <u>Creating New ToDos by TYPE – the fields change</u>

Software Report: WEBP-Several

When the user selects the ToDo Type – the WebPortal will display the appropriate fields.

# A CHANGE ORDER ToDo displays these fields on the right

| Do's                                             |                            |                                                 |
|--------------------------------------------------|----------------------------|-------------------------------------------------|
|                                                  | Transation                 | Information                                     |
| Entry Date                                       | 03/26/2020 🔄               | Accepted No Yes<br>Rejected No Yes              |
| <ul> <li>ToDo By</li> </ul>                      | SC: Change Order           | Status                                          |
| Client Name<br>Description                       | Jonny Smith                | Addendum {vlt_iscm_client_to_do_listrpaddendum} |
| New Description                                  | #                          | Change Order                                    |
| ✤ Completed<br>Notify User<br>Created By<br>Done | Please select  Adam No Yes |                                                 |
| Save Can                                         | cel                        |                                                 |

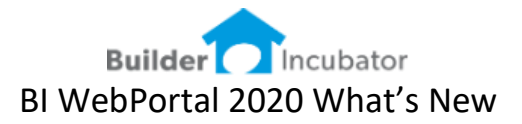

# A WARRANTY ToDo displays these fields on the right

ToDo's

| Transation                                                                   | Information                                                                                                    |
|------------------------------------------------------------------------------|----------------------------------------------------------------------------------------------------|
| Entry Date 03/26/2020 III<br>Pue Date 02/26/2020 III<br>• Type W: Warranty • | {vit_iscm_client_to_do_listrpwarrantyexpires}<br>warrantysource<br>Printed No Yes                              |
|                                                                              | Status                                                                                                    |
| Client Name Jonny Smith Description New Description                          | ★ Grouping Vendor Done No Yes Owner Done No Yes Tech Done No Yes                                               |
| Completed  Notify User  Please select  Created By  Adam  Done  No  Yes       | Warranty Class Punch-out Code Please select Exempt Not Exempt Vendor Please select Warranty Tech Please select |
| Save Cancel                                                                  |                                                                                                    |

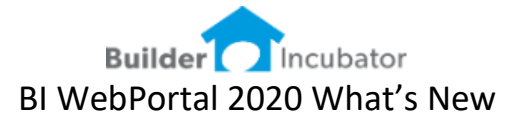

# An Overview of Document Management in the WebPortal

Software Report: WEBP-Several

The WebPortal Document Management method offers significant advances over the current PSClient-Client Documents and the GemWeb application. Here are just a few of these improvements.

- Documents are no longer stored on the same server as the application data. This is a security precaution and will prevent any viral-malware-ransomware attack that might be secretly hidden within an uploaded file to contaminate your PSClient-Eclare-Gemini data.
- Document uploads are easier as Drag & Drop with multiple files is now available.
- Documents can be easily shared with vendors and other parties outside of your organization.
- The Doc Management system integrates with Google Drive which provides a robust and secure environment with unlimited storage potential at a reasonable price.
- Users can open and edit certain file types directly in their browser.
- Users can use the comment feature highlight areas and add notes to documents.
- Users can use the @mention feature to automatically email other users and link them into a discussion on a specific document.

All Builder Documents are divided into two categories: FIELD-JOB DOCS and PSCLIENT-CLIENT DOCS

Builder Docs
Field
PSClient

FIELD Job Docs – can be accessed in the FIELD by your superintendents, sales staff and vendors

PSCLIENT Client Docs – are more internal documents accessed by your office personnel

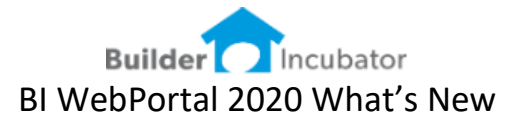

# FIELD – JOB DOCUMENTS

Expanding the FIELD-Job Doc folders we notice there are two folders for each job. In the example below we have a PROJECT or SUBDIVISION named Astor Gardens. ASG100 is a job number and the folder ASG100 will contain files for the superintendent.

VASG100 (where the V stands for Vendor) will contain files for the superintendents, sales staff and vendors.

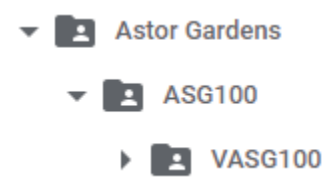

Job docs are the documents a builder will distribute to the field, so that their superintendents and vendors can gain access to specific documents on a job. The Job Docs folder structure has two levels.

- There is a Job Folder and a Vendor-Job Folder
- Files placed in the Job Folder will be accessible by the Job Superintendent and Project Managers
- Files placed in the Vendor-Job Folder will be accessible by the Vendor, Salespeople as well as the Job Superintendent and Project Managers
- Office users have access to both the Job Folder and a Vendor-Job Folder

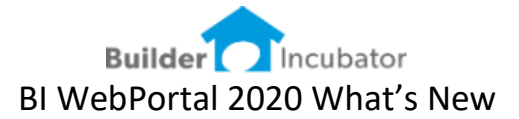

# Document Management – Job Docs – Viewing for job # ASG100

Software Report: WEBP-Several

The screenshot below shows the Job-Doc folder for job # ASG100. Notice the folder contains 7 files and a SUBFOLDER named VASG100 (or V-Job Number).

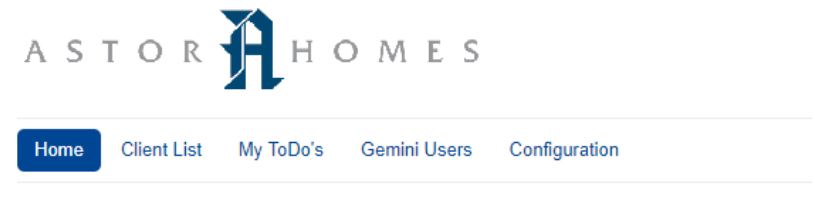

# Files for ASG100

8 files and folders.

|   | Name                      | Size    | Modified            | Uploaded            |  |
|---|---------------------------|---------|---------------------|---------------------|--|
|   | VASG100                   |         | 03-03-2020 01:37 PM | 03-03-2020 01:37 PM |  |
|   | ASG100 - ARB Approval.pdf | 36,172  | 03-07-2020 10:20 AM | 03-07-2020 10:18 AM |  |
|   | ASG100 - Energy Calcs.pdf | 36,172  | 03-07-2020 10:20 AM | 03-07-2020 10:18 AM |  |
| D | ASG100 - Final Plans.pdf  | 36,172  | 03-07-2020 10:20 AM | 03-07-2020 10:18 AM |  |
|   | ASG100 - NOC.pdf          | 36,172  | 03-07-2020 10:20 AM | 03-07-2020 10:18 AM |  |
| D | ASG100 - Permit.pdf       | 36,172  | 03-07-2020 10:21 AM | 03-07-2020 10:18 AM |  |
|   | ASG100 - Plot Plan.pdf    | 36,172  | 03-07-2020 10:21 AM | 03-07-2020 10:18 AM |  |
|   | TakeOff Report.pdf        | 261,455 | 03-16-2020 03:09 PM | 03-16-2020 03:09 PM |  |

Clicking on the VASG100 will display the files in the Vendor-Job Docs folder. Notice the folder contains 7 "different" files and UPFOLDER navigation.

# Files for ASG100

| 7 file | s and folders.                              |        |                     |                     |
|--------|---------------------------------------------|--------|---------------------|---------------------|
| _      | Name                                        | Size   | Modified            | Uploaded            |
| •      | Up to parent folder                         |        |                     |                     |
|        | ASG100 - Ext Color Rendering.pdf            | 36,172 | 03-07-2020 10:20 AM | 03-07-2020 10:18 AM |
|        | ASG100 - Ext Paint Diagram.pdf              | 36,172 | 03-07-2020 10:20 AM | 03-07-2020 10:18 AM |
|        | ASG100 - Landscape Plan.pdf                 | 36,172 | 03-07-2020 10:20 AM | 03-07-2020 10:18 AM |
|        | ASG100 - Landscape Table.pdf                | 36,172 | 03-07-2020 10:20 AM | 03-07-2020 10:18 AM |
|        | ASG100 - Soil Test.pdf                      | 36,172 | 03-07-2020 10:21 AM | 03-07-2020 10:18 AM |
|        | ASG100 - Truss Design.pdf                   | 36,172 | 03-07-2020 10:21 AM | 03-07-2020 10:18 AM |
|        | Copy of ASG100 - Cabinet Drawings-Rev 1.pdf | 36,172 | 03-10-2020 10:42 AM | 03-10-2020 10:42 AM |

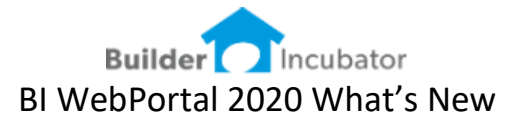

# Document Management – Job Docs – Uploading for job # ASG100

Software Report: WEBP-Several

From the Client List select the Job Docs Button

| Home Clie | nt List My ToDo's | Gemini Users Configural | tion   |            |                |               |                 |                |              |           |        |      |
|-----------|-------------------|-------------------------|--------|------------|----------------|---------------|-----------------|----------------|--------------|-----------|--------|------|
| Clients   |                   |                         |        |            |                |               |                 |                |              |           |        |      |
| Group by  | -                 |                         |        |            |                |               |                 |                |              |           | Set Fi | lter |
| Client ID | Last Name         | First Name              | Status | Job Number | Address        | Subdivision   | Sales Rep       | Superintendent | Model        | Elevation |        |      |
| A1        | Smith             | Jonny                   | Sold   | ASG100     | 1547 Northgate | Astor Gardens | Darrel Williams | Adam Stevens   | Alafia - ASG |           | 8 0    | ٤    |

To upload files to a specific Job Doc folder a user can DRAG and DROP files into the box shown.

# Files for ASG100

| 7 file | s and folders.                              |          |                     |                     |
|--------|---------------------------------------------|----------|---------------------|---------------------|
|        | Name                                        | Size     | Modified            | Uploaded            |
| ۲      | Up to parent folder                         |          |                     |                     |
|        | ASG100 - Ext Color Rendering.pdf            | 36,172   | 03-07-2020 10:20 AM | 03-07-2020 10:18 AM |
|        | ASG100 - Ext Paint Diagram.pdf              | 36,172   | 03-07-2020 10:20 AM | 03-07-2020 10:18 AM |
|        | ASG100 - Landscape Plan.pdf                 | 36,172   | 03-07-2020 10:20 AM | 03-07-2020 10:18 AM |
|        | ASG100 - Landscape Table.pdf                | 36,172   | 03-07-2020 10:20 AM | 03-07-2020 10:18 AM |
|        | ASG100 - Soil Test.pdf                      | 36,172   | 03-07-2020 10:21 AM | 03-07-2020 10:18 AM |
|        | ASG100 - Truss Design.pdf                   | 36,172   | 03-07-2020 10:21 AM | 03-07-2020 10:18 AM |
|        | Copy of ASG100 - Cabinet Drawings-Rev 1.pdf | 36,172   | 03-10-2020 10:42 AM | 03-10-2020 10:42 AM |
|        | Drop fil                                    | e(s) he  | ere                 |                     |
|        |                                             | or       |                     |                     |
|        | Sele                                        | ect File |                     |                     |
| i      |                                             |          |                     |                     |
| 1      |                                             |          |                     |                     |
| k e    |                                             |          |                     |                     |

# Document Management – Job Docs – Creating the Job folders

Software Report: WEBP-Several

The WebPortal will automatically create the JOB FOLDER and V-JOB FOLDER the first time an office user selects the Job Docs button from the Client list or the Job List.

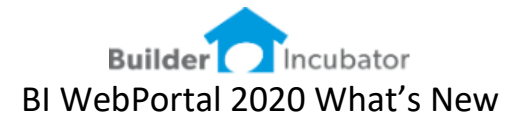

# **PSCLIENT- CLIENT DOCUMENTS**

Expanding the PSClient-Client Doc folders will see this expands to show multiple folders under each client. If you are using PSClient you are already familiar with this folder logic.

The Folder A0001-Smith (where A0001 is the Client ID and SMITH is the clients last name).

The Sub Folders are user definable and can be defined in PSClient CONFIGURATION. These sub folders are added automatically when an office user clicks on the Client Docs folder ICON from the WebPortal.

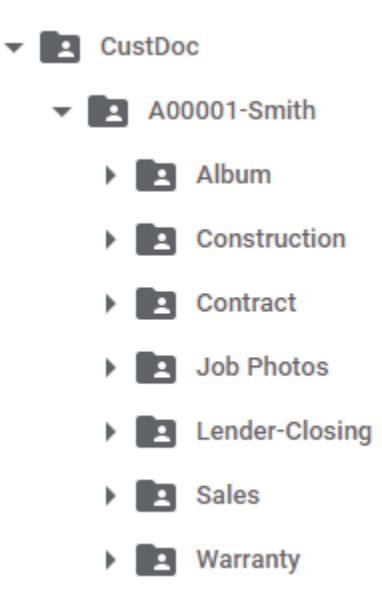

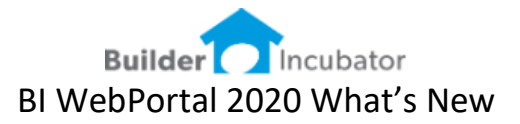

# Document Management – Client Docs – Uploading Client Jonny Smith

Software Report: WEBP-Several

## From the Client List select the Client Docs Button

| Home      | ent List My ToDo's | Gemini Users Configurat | ion    |            |                |               |                 |                |              |           |            |
|-----------|--------------------|-------------------------|--------|------------|----------------|---------------|-----------------|----------------|--------------|-----------|------------|
| Clients   |                    |                         |        |            |                |               |                 |                |              |           |            |
| Group by  | •                  |                         |        |            |                |               |                 |                |              |           | Set Filter |
| Client ID | Last Name          | First Name              | Status | Job Number | Address        | Subdivision   | Sales Rep       | Superintendent | Model        | Elevation |            |
| A1        | Smith              | Jonny                   | Sold   | ASG100     | 1547 Northgate | Astor Gardens | Darrel Williams | Adam Stevens   | Alafia - ASG |           | 10 ±       |

# Files for Jonny Smith (A00001-Smith)

Path: PSClient\900\CustDoc\A00001-Smith 7 files and folders.

| Name           | Size | Modified            | Uploaded            |                | Jonny Smith     |
|----------------|------|---------------------|---------------------|----------------|-----------------|
| Album          |      | 03-09-2020 01:44 PM | 03-09-2020 01:44 PM | Name           | Jonny Smith     |
| Construction   |      | 03-09-2020 01:44 PM | 03-09-2020 01:44 PM | Co Buyer       | Tina Smith      |
| Contract       |      | 03-09-2020 01:44 PM | 03-09-2020 01:44 PM | Phone          | 813-766-8523    |
| Job Photos     |      | 03-09-2020 01:44 PM | 03-09-2020 01:44 PM | Subdivision    | Astor Gardens   |
| Lender-Closing |      | 03-09-2020 01:44 PM | 03-09-2020 01:44 PM | Status         | Sold            |
| Sales          |      | 03-09-2020 01:44 PM | 03-09-2020 01:44 PM | Job Number     | ASG100          |
| Warranty       |      | 03-09-2020 01:44 PM | 03-09-2020 01:44 PM | Job Address    | 1547 Northgate  |
|                |      |                     |                     | Sales Person   | Darrel Williams |
|                |      |                     |                     | Sales email    |                 |
|                |      |                     |                     | Team Name      |                 |
|                | D    | rop file(s) here    |                     | Realtor        |                 |
|                | _    | or                  |                     | Superintendent | Adam Stevens    |
|                |      | Select File         |                     | Model          | Alafia - ASG    |
|                |      |                     |                     | Elevation      |                 |
|                |      |                     |                     |                |                 |
|                |      |                     |                     |                |                 |

# **Document Management – Client Docs – Creating the Client folders** Software Report: WEBP-Several

The WebPortal will automatically create the Client Doc folder and the subfolders the first time an office user selects the Client Docs button from the Client list.

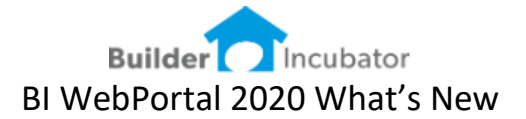

# Construction Schedule Set START DATE and END DATE

Software Report: WEBP-201

Set the START DATE and END DATE as required fields for construction TASKS.

| Super Tasks and Purchase Orders                                                                                          |                                  |
|----------------------------------------------------------------------------------------------------|----------------------------------|
| Job: FLE243   1450 Dusty Pine Drive   Forest Lake lo                                                                     | t 243                            |
| Some parts of your form have not been correctly filled in                                                                |                                  |
| Schedule Task                                                                                                    |                                  |
| Description                                                                                                    |                                  |
| Start Job                                                                                                    |                                  |
| Start Date     07/15/19                                                                                                  | End Date     A Validation failed |
| Days                                                                                                    | Variance Days                    |
| 0                                                                                                    | 0                                |
| Vendor                                                                                                    |                                  |
|                                                                                                    |                                  |
| Task Number                                                                                                    |                                  |
| A 10                                                                                                    |                                  |
| Status                                                                                                    |                                  |
| Pending         Start         Call         In         Done           Date         Date         Progress         Progress |                                  |
| More Details Email                                                                                                    |                                  |
| Save Cancel                                                                                                    |                                  |

# User Configuration – as PM

Software Report: WEBP-209

When a Project Manager (PM) is viewing a PO/TASK assigned to a Superintendent – the configuration settings for the DATE and Vendor Status should be based on the PM settings. WEBP-209 addresses this requirement.

Quick Filter – separate filter logic Software Report: WEBP212

We separated the code logic for the Quick Filter and the other filter options to make the interface more intuitive and easier to understand.

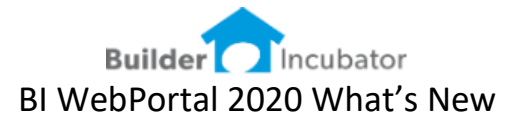

Vendor Log In - Filters

Software Report: WEBP-206

This describes changes to be made to the way the filter on the Combined Task and PO list behaves for the Vendor. This was done to make the filter more intuitive and easier for vendors to understand the displayed results.

When the FILTER BY PO (Vendor PO Status) is used the TASK filter will be ignored.

| Select Task and Pur | chase Order filters |  |  |  |  |  |
|---------------------|---------------------|--|--|--|--|--|
| Filter By Task      | Filter By PO        |  |  |  |  |  |
| From Date           |                     |  |  |  |  |  |
| 02/28/2020          |                     |  |  |  |  |  |
| To Date             | Vendor Status       |  |  |  |  |  |
| 03/27/2020          | Submitted           |  |  |  |  |  |
| Task Status         | Accepted            |  |  |  |  |  |
| Pending             | Rejected            |  |  |  |  |  |
| Start Date          | Modified            |  |  |  |  |  |
| Call Date           | Done Done           |  |  |  |  |  |
| In Progress         | Verified Done       |  |  |  |  |  |
| Done                | Final               |  |  |  |  |  |

When the FILTER BY TASK (Schedule TASK Status) is used the PO filter will be ignored.

| Filter By Task | Filter By PO  |
|----------------|---------------|
| From Date      |               |
| 02/28/2020     |               |
| To Date        | Vendor Status |
| 03/27/2020     | Submitted     |
| Task Status    | Accepted      |
| Pending        | Rejected      |
| Start Date     | Modified      |
| Call Date      | Done Done     |
| In Progress    | Verified Done |
| Done           | Final         |
|                |               |
|                |               |

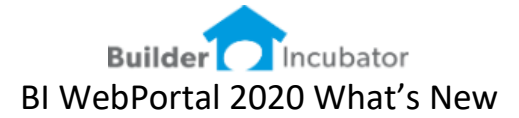

# Superintendent and PM Log In - Filters

Software Report: WEBP-205a

This describes changes to be made to the way the filter on the Combined Task and PO list behaves for the Superintendent and PM. This was done to make the filter more intuitive and easier for users to understand the displayed results.

When the FILTER BY PO (Vendor PO Status) is used the TASK filter will be ignored.

| er Filter Parameters         |                   |
|------------------------------|-------------------|
| Select Task or Purch         | ase Order filters |
| Filter By Task               | Filter By PO      |
| From Date                    | Vendor PO Status  |
|                              | Submitted         |
| To Date                      | Accepted          |
| 04/21/2020                   | Rejected          |
| Task Status                  | Modified          |
| Pending                      | Done              |
| Start Date                   | Verified Done     |
| Call Date                    | Final             |
| In Progress                  | lob:              |
| Done                         | ASG100 *          |
| Include Prior Not Done Tasks | Quick Filters:    |
|                              | None v            |
|                              |                   |

When the FILTER BY TASK (Schedule TASK Status) is used the PO filter will be ignored.

| Filter By Task               | Filter By PO     |
|------------------------------|------------------|
| From Date                    | Vendor PO Status |
| 03/24/2020                   | Submitted        |
| To Date                      | Accepted         |
| 04/15/2020                   | Rejected         |
| Task Status                  | Modified         |
| Pending                      | Done             |
| Start Date                   | Verified Done    |
| Call Date                    | Final            |
| In Progress                  | Job.             |
| Done                         | ASG101           |
| Include Prior Not Done Tasks | Quick Filters:   |
|                              | None             |

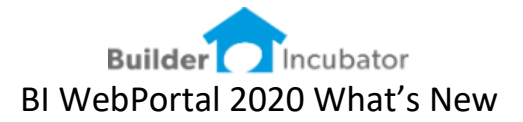

# **Superintendent and PM Log In - Filters**

Software Report: WEBP-205b

When FILTER BY PO – the TASK side will be greyed and not selectable. When FILTER BY TASK – the PO side will be greyed and not selectable.

| er Filter Parameters         | 36                | Enter Filter Parameters      |                   |
|------------------------------|-------------------|------------------------------|-------------------|
| Select Task or Purch         | ase Order filters | Select Task or Purch         | ase Order filters |
| Filter By Task               | Filter By PO      | Filter By Task               | Filter By PO      |
| From Date                    | Vendor PO Status  | From Date                    | Vendor PO Status  |
| 03/24/2020                   | Submitted         | 03/24/2020                   | Submitted         |
| To Date                      | Accepted          | To Date                      | Accepted          |
| 04/15/2020                   | Rejected          | 04/15/2020                   | Rejected          |
| Task Status                  | Modified          | Task Status                  | Modified          |
| Pending                      | Done              | Pending                      | Done              |
| Start Date                   | Verified Done     | Start Date                   | Verified Done     |
| Call Date                    | Final             | Call Date                    | Final             |
| In Progress                  |                   | In Progress                  | lah:              |
| Done                         | Job:              | Done                         | ASG101            |
| Include Brier Net Depo Tesko | ASGIUT *          | Include Prior Not Done Tasks | Quick Filters:    |
| Include Phot Not Done Tasks  | Nono              |                              | None              |
|                              | 1000              |                              |                   |

# **Superintendent and PM Log In - Filters**

Software Report: WEBP-205c

Set DEFAULTS to auto-load into the FILTER BY TASK based on the users CONFIGURATION defaults. Also added the INCLUDE PRIOR NOT DONE TASKS as an option to allow easier ON/OFF selection from the filter window without the need to go back to the CONFIG window.

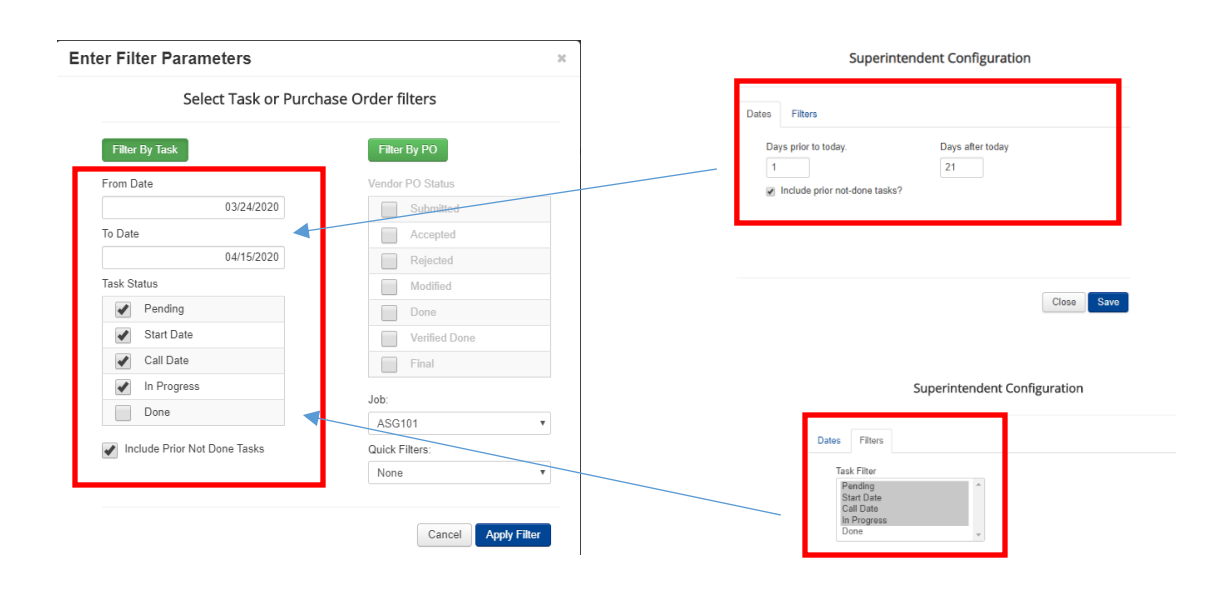

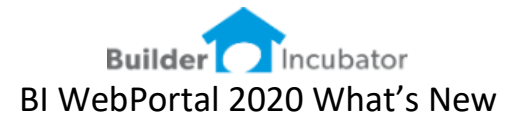

# **Superintendent and PM Log In - Filters**

Software Report: WEBP-205d

Made changes to the QUICK FILTERS as follows

- When Quick Filters are utilized all other filter options are ignored
- Show Entire Job no changes shows the entire job, including NON-Task assigned PO's
- Show Job From Today using todays date displays only tasks from today forward ignores all prior TASKS regardless of task status
- Show Mismatching Data shows rows that meet either of these criteria
  - TASK vendor and PO Vendor have different assignments
  - TASK is status = DONE and PO is NOT Verified Done
  - PO status = Verified Done and TASK is anything except DONE
- Show Non-Schedule PO's (NEW) This can be used to identify any PO's with no task assigned (for example a VPO)

| nter Filter Parameters       | ж                                                                                             |
|------------------------------|-----------------------------------------------------------------------------------------------|
| Select Task or Purch         | ase Order filters                                                                             |
| Filter By Task               | Filter By PO                                                                                  |
| From Date                    | Vendor PO Status                                                                              |
| 03/24/2020                   | Submitted                                                                                     |
| To Date                      | Accepted                                                                                      |
| 04/15/2020                   | Rejected                                                                                      |
| Task Status                  | Modified                                                                                      |
| Pending                      | Done                                                                                          |
| Start Date                   | Verified Done                                                                                 |
| Call Date                    | Final                                                                                         |
| In Progress                  | leb:                                                                                          |
| Done                         | ASG101                                                                                        |
| Include Prior Not Done Tasks | Quick Filters:                                                                                |
|                              | None   None  Show Entire Job Show Job from Today Show Mismatching Data Show Non Scheduled POs |

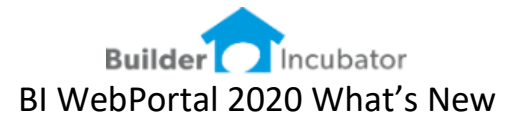

# Bug Fix – Vendor Log In Task List Columns and Defaults

Software Report: WEBP-202

Fixed the Vendor Default Config to display certain columns. The Task Duration (Number of Days) column was not displaying when checked on.

# PO Vendor Status: For Status equal to Pending

Software Report: BIWS-31

Coded the BIWS to NOT send any Purchase Order details to the WebPortal if the PO Vendor Status is marked as PENDING.

The Software Reports listed below were also part of an <u>early release of version 2020</u>. Some builder businesses may already have these features installed prior to this release.

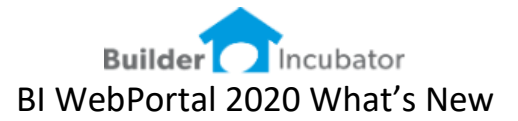

# <u>Removed the CALCULATE button – made this automatic</u>

Software Report: WEBP-Several

Changed the logic in how the construction schedule updates made in the WebPortal were synced with PSClient. This is now fully automated and no need for users to select the CALCULATE button. The CALCULATE button has been removed.

#### Add filtered column for Job Close Status

## Software Report: WEBP-138

Added a logical column for the Job Close – when Gemini has a close date this column will have a YES. This allows users to filter by closed and retain sort by.

| obs for Superintendent |                       |                |                     |               |            |          |         |  |  |
|------------------------|-----------------------|----------------|---------------------|---------------|------------|----------|---------|--|--|
| C Clear filters        |                       |                |                     |               |            |          | 1       |  |  |
| Job Number             | ♦ Job Description     | Job Address    | City, State, Zip    | ♦ Project     | Close Date | ¢ Closed |         |  |  |
| All •                  | All                   |                |                     | All           |            | All      |         |  |  |
| ASG100                 | ASG100-Smith-Alafia   | 1547 Northgate | Baltimore, MD 21201 | Astor Gardens | 06/30/2019 | YES      | 🗉 የ 🛨 🔳 |  |  |
| ASG101                 | ASG101-Foster-Alafia  | 1549 Northgate | Baltimore, MD 21201 | Astor Gardens |            | NO       | 🗄 💡 ± 🗐 |  |  |
| ASG107                 | ASG107-Huges-Anderson | 1561 Northgate | Baltimore, MD 21201 | Astor Gardens |            | NO       | 🗮 💡 ± 🔳 |  |  |
| Display # 50 To        | al: 3                 |                |                     |               |            |          |         |  |  |

# **Bug Fix the Builder-Admin Configuration**

#### Software Report: WEBP-137

The builder admin was not working properly regarding show or hide specific columns for the SUPERINTENDENTS lists. This has been corrected.

#### <u>Rows to Show – set to 50</u>

# Software Report: WEBP-133

The show number of rows has been set to a default of 50. This was requested by several superintendents and PM's. Previously this was set to 10.

# Vendor TASK sort order

Software Report: WEBP-131

Changed default sort logic for the Vendor Log in on the Construction TASK menu to sort by START DATE (descending) and then TASK ID (descending).

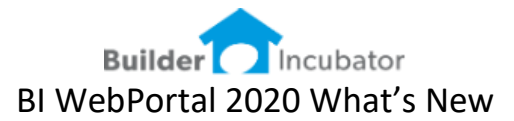

# Bug Fix – Vendor User No PO's

Software Report: WEBP-129 / WEBP-106

Corrected filter logic for the vendor users that are added by the Vendor-Admin user. The Vendor-Admin user could see all PO's and Schedule Tasks; however, the other users were only able to view the Tasks – no PO's were displayed.

# Added the Job-Documents button to the Vendor login

Software Report: WEBP-125

Added the ability for the vendors to link to the google drive document management folder to view documents for a specific job. In GDrive each job will have a Job Folder and a Vendor-Job Folder. In the example folder structure below – the job ASG100 has two folders (1) ASG100 and (2) VASG100

# Added the Builder-Admin Configuration for the PM

Software Report: WEBP-136

| Home Configuration            |                                       |                                      |                              |                              |
|-------------------------------|---------------------------------------|--------------------------------------|------------------------------|------------------------------|
| Builder Configura             | tions                                 |                                      |                              |                              |
| User Type Dependent Config    | urations:                             |                                      |                              |                              |
| Builder<br>Configuration      | Superintendent<br>Configuration       |                                      |                              |                              |
| List Configurations:          |                                       |                                      |                              |                              |
| Builder<br>List Configuration | Project Manager<br>List Configuration | Superintendent<br>List Configuration | Vendor<br>List Configuration | Office<br>List Configuration |
| Other Configurations:         |                                       |                                      |                              |                              |
| Import/Sync Vendors           |                                       |                                      |                              |                              |

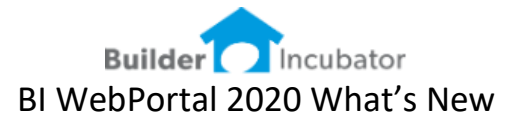

# Added the Project Manager to the webportal

Software Report: WEBP-135

The Project Manager is assigned jobs in Gemini. The PM Job List in the portal will display those jobs. The PM can further filter by SUPERINTENDENT, PROJECT, CLOSED/OPEN

The PM has the ability to update the Superintendent / Construction Manager job schedules and purchase orders.

| obs for Project Manager |                       |                |                     |               |                |            |        |  |  |
|-------------------------|-----------------------|----------------|---------------------|---------------|----------------|------------|--------|--|--|
| C Clear filters         |                       |                |                     |               |                |            |        |  |  |
| Job Number              | Job Description       | Job Address    | City, State, Zip    | ◆ Project     | Superintendent | Close Date | Closed |  |  |
|                         |                       |                |                     | All           | All            |            | All    |  |  |
| ASG100                  | ASG100-Smith-Alafia   | 1547 Northgate | Baltimore, MD 21201 | Astor Gardens | Adam Stevens   | 06/30/2019 | YES    |  |  |
| ASG101                  | ASG101-Foster-Alafia  | 1549 Northgate | Baltimore, MD 21201 | Astor Gardens | Adam Stevens   |            | NO     |  |  |
| ASG107                  | ASG107-Huges-Anderson | 1561 Northgate | Baltimore, MD 21201 | Astor Gardens | Adam Stevens   |            | NO     |  |  |

# Job List – show close date

Software Report: WEBP-120

Added the Gemini CLOSE DATE as a column in the Job List (Superintendent and Project Manager log in).

# Tightened up the Schedule-PO page so SAVE & CANCEL are visible

Software Report: WEBP-118

Removed some white space, adjusted font sizes and generally tightened up the SCHEDULE-TASK-PO window to allow the SAVE / CANCEL buttons to appear higher. This eliminates the need to scroll down.

# From Date-To Date – when using the FILTER

Software Report: WEBP-117

When using the filter – the date selection options were not displaying properly. This was corrected.

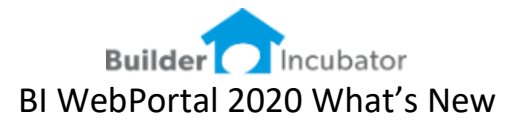

# Changed how the SCHEDULE-TASK-PO page loads

Software Report: WEBP-123

The controls for loading the Schedule Task & PO's were jumping after loading. This was changed to allow for a smoother – faster load.

# Old layout

| Schedule Ta      | sk               |  |
|------------------|------------------|--|
| Description      |                  |  |
| Lot Density/Comp | action Required? |  |
| Start Date       |                  |  |
| 02/15/19         |                  |  |
| End Date         |                  |  |
| 02/15/19         |                  |  |
| Days             |                  |  |
| 1                |                  |  |
| Variance Days    |                  |  |
| 0                |                  |  |

# New layout

| Schedule Task                   |                   |
|---------------------------------|-------------------|
| Description                     |                   |
| Lot Density/Compaction Required | ?                 |
| Start Date 02/15/19             | End Date 02/15/19 |
| Days 1                          | Variance Days     |

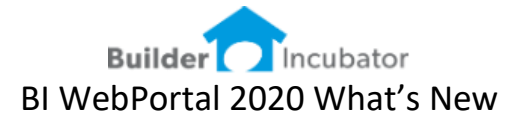

# Active Calendar-Task Description wrap

Software Report: WEBP-122

Task Description and the Vendor Name will wrap in a single DAY cell to make it easier for the user to read the contents without drill down deeper.

#### Superintendent Calendar

| A  | SG100   1547 Northgat    | e   ASG100-Smith-Alafia              |                                      |                                 |                         | 09/15/201                                           | 9 - 10/13/2019   PSCI   SARMDV |
|----|--------------------------|--------------------------------------|--------------------------------------|---------------------------------|-------------------------|-----------------------------------------------------|--------------------------------|
|    | Back To List             |                                      |                                      |                                 |                         | F                                                   | Print Back To List             |
| 1  |                          | < > today                            |                                      | Marc                            | h 2019                  |                                                     | month week day                 |
|    | Sun                      | Mon                                  | Tue                                  | Wed                             | Thu                     | Fri                                                 | Sat                            |
|    | 24                       |                                      |                                      |                                 |                         | 1                                                   | 2                              |
|    |                          | Mirrors Installed / Master Mirrors & | Interior Clean #2 / Catey's Cleaning | Moisture Inspection / Mendelson | PM & Super Walk Through | Super Punch List Complete                           |                                |
|    |                          |                                      |                                      |                                 | 1                       |                                                     |                                |
|    | 3                        | 4                                    | 5                                    | 6                               | 7                       | 8                                                   | 9                              |
| St | uper Punch List Complete |                                      | Final Building Inspection            | Buyer Walk-thru Inspection      | Buyer Walk-Punch List   | Final Interior Clean / Catey's<br>Cleaning Services |                                |
|    |                          |                                      |                                      |                                 |                         | Cleaning services                                   |                                |

#### User can now add SCHEDULE TASK notes via the webportal

Software Report: WEBP-116

Added ability for the SUPERINTENDENT, PROJECT MANAGER and/or VENDOR to add notes to the construction schedule task.

# **Bug Fix - Schedule Reason Code being displayed twice**

Software Report: WEBP-115 The Reason Code listing was duplicating in the portal display – correct to show only 1 time.

Bug Fix – Change in how SQL file updates are processed Software Report: WEBP-114 Modified the sequence in how build script files are processed.

# Updated build script to extract master

Software Report: WEBP-112 Updated the internal tools associated with new builds. This adds another level of automation to rolling out new software releases.